## Comment s'inscrire à la Médiathèque numérique de la Corrèze

## 1) s'inscrire

Sur la page d'accueil du site, cliquez sur « Connexion»

http://correze.bibliondemand.com/

|                     | TÉZE<br>thèque                                                                         | <b>Médiathèque</b><br>Tou                                                                                                    | <b>numérique d</b><br>it à portée de cl | e <b>la Corr</b><br><sup>ic</sup>                                                                   | rèze                                                                                                    |
|---------------------|----------------------------------------------------------------------------------------|----------------------------------------------------------------------------------------------------|-----------------------------------------|----------------------------------------------------------------------------------------------------|----------------------------------------------------------------------------------------------------|
| PARTOUT             | apez votre recherche<br>/ Accueil                                                      |                                                                                                    | × P<br>+ recherche avancée              |                                                                                                    |                                                                                                    |
| ACCUEIL             | NOS OFFRES                                                                             | LES LISEUSES BDP                                                                                                    | LES NOUVEAUTÉS                          | FOCUS                                                                                               | MODE D'EMPLOI                                                                                                    |
| BIENVENU<br>CORRÈZE | La Bibliothèque di<br>numérique en ligi<br>smartphone, liseus<br>Des livres, de la pre | THÈQUE NUMÉRIQUE DE LA<br>partementale de la Corrèze vous propose l'accès à une offre<br>e accessible à tout moment sur vos ordinateurs, tablettes,<br>e.<br>sse, des films, de l'autoformation disponibles à tout moment.<br>médiathèque numérique, il vous suffit d'être inscrit dans une |                                         | COMMENT<br>Pour accêder à la I<br>Corrèze, il faut<br>bibliothèques du rés<br>vous sur place ou dir | VOUS INSCRIRE ?<br>Védiathèque numérique de la<br>être inscrit dans une des<br>seau de la B.D.P. 19. Inscrivez-<br>rectement en ligne. |

## Puis cliquez sur "s'inscrire

| Votre identifiant<br>Votre ide<br>COSIF<br>DÉPARTEN | RÉZE<br>D <b>thèque</b>                                                                                                    | Votre mot de passe<br>Médiathèque<br>Tou                                                                                                    | <b>numérique d</b><br>it à portée de cl                                                                                  | e la Corre                                                                                                    |                                                                                                    |
|-----------------------------------------------------|----------------------------------------------------------------------------------------------------|----------------------------------------------------------------------------------------------------|----------------------------------------------------------------------------------------------------|----------------------------------------------------------------------------------------------------|----------------------------------------------------------------------------------------------------|
| PARTOUT                                             | / Accueil                                                                                                    |                                                                                                    | × P<br>+ recherche avancée                                                                                               |                                                                                                    |                                                                                                    |
| ACCUEIL                                             | NOS OFFRES                                                                                                    | LES LISEUSES BDP                                                                                                    | LES NOUVEAUTÉS                                                                                                    | FOCUS                                                                                                    | MODE D'EMPLOI                                                                                                |
|                                                     | La Bibliothèque en<br>numérique en lig<br>smartphone, liseu<br>Des livres, de la pri<br>Pour accéder à la<br>des bibliothèques | ATHÈQUE NUMÉRIQUE<br>épartementale de la Corrèze vous pr<br>ne accessible à tout moment sur v<br>se.<br>esse, des films, de l'autoformation dispor<br>u médiathèque numérique, il vous suff<br>turéseau de la Bibliothèque départemen | DE LA<br>opose l'accès à une offre<br>os ordinateurs, tablettes,<br>nibles à tout moment.<br>fit d'être inscrit dans une | COMMENT V<br>Pour accéder à la Mé<br>Corrèze, il faut êti<br>bibliothèques du réser<br>vous sur place ou direc | édiathèque numérique de la<br>re inscrit dans une des<br>au de la B.D.P. 19. Inscrivez-<br>ctement en ligne. |

Remplissez le formulaire d'inscription et cliquez sur "s'inscrire"

| ACCUEIL          | NOS OF           | FRES             | LES LISEUSES BE             | OP          | LES NOL | VEAUTÉS | FOCUS | MODE D'EMPLOI |
|------------------|------------------|------------------|-----------------------------|-------------|---------|---------|-------|---------------|
|                  |                  |                  |                             |             |         |         |       |               |
| INSCRIPT         | ION              |                  |                             |             |         |         |       |               |
| Compte ut        | ilisateur        |                  |                             |             |         |         |       |               |
|                  | Les              | champs marqué    | s avec le symbole * sont ob | ligatoires. |         |         |       |               |
|                  | Pseudo *         |                  |                             |             |         |         |       |               |
| Mot              | de passe *       |                  |                             |             |         |         |       |               |
| Confirmez le mot | de passe *       |                  |                             |             |         |         |       |               |
| Adresse éle      | ctronique *      |                  |                             |             |         |         |       |               |
|                  | Langue F         | rançais (France) |                             |             | •       |         |       |               |
| Informatio       | ns personn       | elles            |                             |             |         |         |       |               |
|                  | Nom              |                  |                             |             |         |         |       |               |
|                  | Prénom           |                  |                             |             |         |         |       |               |
| Date de          | e naissance 🛛 Jo | our 🔻            | Mois                        | ▼ Anni      | ée 🔻    |         |       |               |

Votre inscription est alors bien enregistrée et vous recevrez un message de confirmation par

email dès que votre médiathèque aura validé votre inscription. Attention, le délai dépend des horaires d'ouvertures de votre bibliothèque.

|                         | 20                                | M-ru>                        |                                            | 10      |              |
|-------------------------|-----------------------------------|------------------------------|--------------------------------------------|---------|--------------|
|                         | RÉZE<br><b>Sthèque</b><br>Mentale | <b>S/Viediatheque</b><br>Tou | <b>numerique de</b><br>it à portée de clic | la Corr | eze          |
| PARTOUT                 |                                   |                              | ×                                          |         |              |
| lous êtes ici : Accueil | / Confirmation d'inscription      |                              | + recherche avancée                        |         |              |
| ACCUEIL                 | NOS OFFRES                        | LES LISEUSES BDP             | LES NOUVEAUTÉS                             | FOCUS   | MODE D'EMPLO |

## 2) Se connecter

Une fois inscrit, vous pouvez vous rendre sur le site - en passant par le site de votre médiathèque,

- ou en vous rendant directement sur <u>http://correze.bibliondemand.com/</u> Une fois sur le site, vous devez vous identifier en cliquant sur le bloc « connexion"

|                                                                                                    | RÈZE<br><b>thèque</b> | <b>Médiathèque</b><br>Tou | <b>numérique d</b><br>it à portée de cl                                                     | e <b>la Corr</b><br>ic                             | rèze          |
|----------------------------------------------------------------------------------------------------|-----------------------|---------------------------|---------------------------------------------------------------------------------------------|----------------------------------------------------|---------------|
| PARTOUT                                                                                                    | Tapez votre recherche |                           | × P<br>+ recherche avancée                                                                  |                                                    |               |
| ACCUEIL                                                                                                    | NOS OFFRES            | LES LISEUSES BDP          | LES NOUVEAUTÉS                                                                              | FOCUS                                              | MODE D'EMPLOI |
| BIENVENUE SUR LA MÉDIATHÈQUE NUMÉRIQUE DE LA<br>CORRÈZE<br>La Bibliothèque départementale de la Corrèze vous propose l'accès a<br>numérique en ligne accessible à tout moment sur vos ordinateurs<br>martphone, liseuse.<br>Des livres, de la presse, des films, de l'autoformation disponibles à tout mo |                       |                           | DE LA<br>ropose l'accès à une offre<br>ros ordinateurs, tablettes,<br>nibles à tout moment. | cès à une offre<br>teurs, tablettes,<br>ut moment. |               |

Nous vous conseillons de vous identifier avant de naviguer dans le site.